# FOR SCHOOLS REPORTING AS EMPLOYER - GUIDE TO FILE WSH INCIDENT REPORT VIA WSH IR eSERVICE

- 1. Submit the incident report using WSH IR eService. (http://www.mom.gov.sg/ireport)
- 2. To login, click on 'For Business Users' and enter your Singpass details to login.

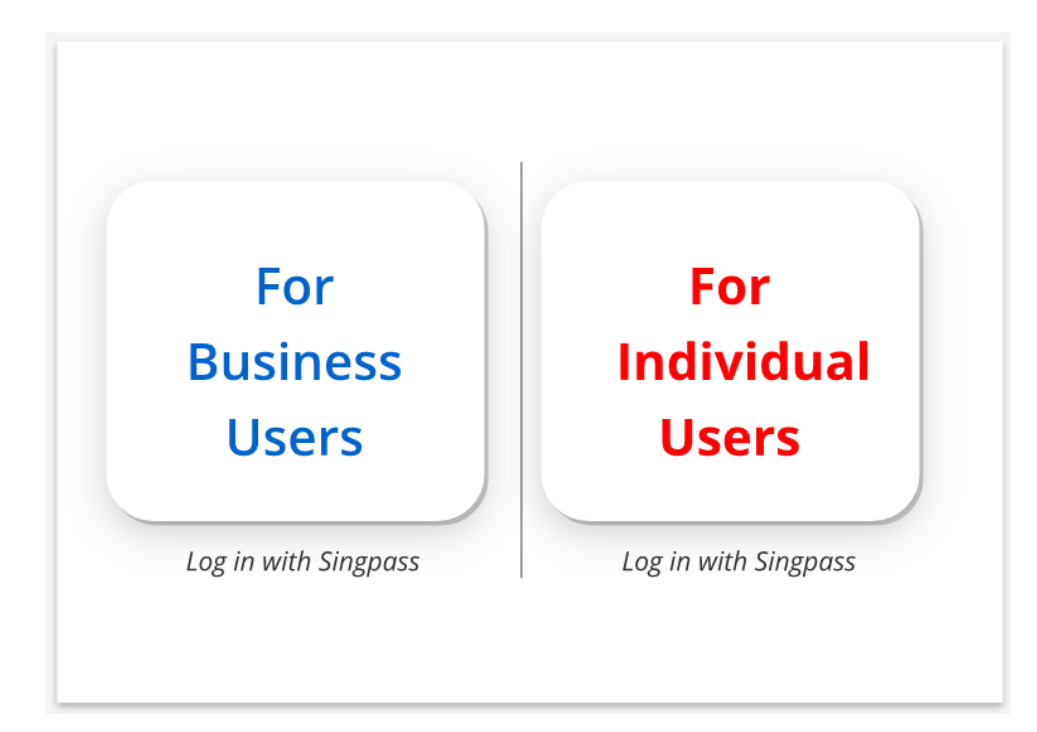

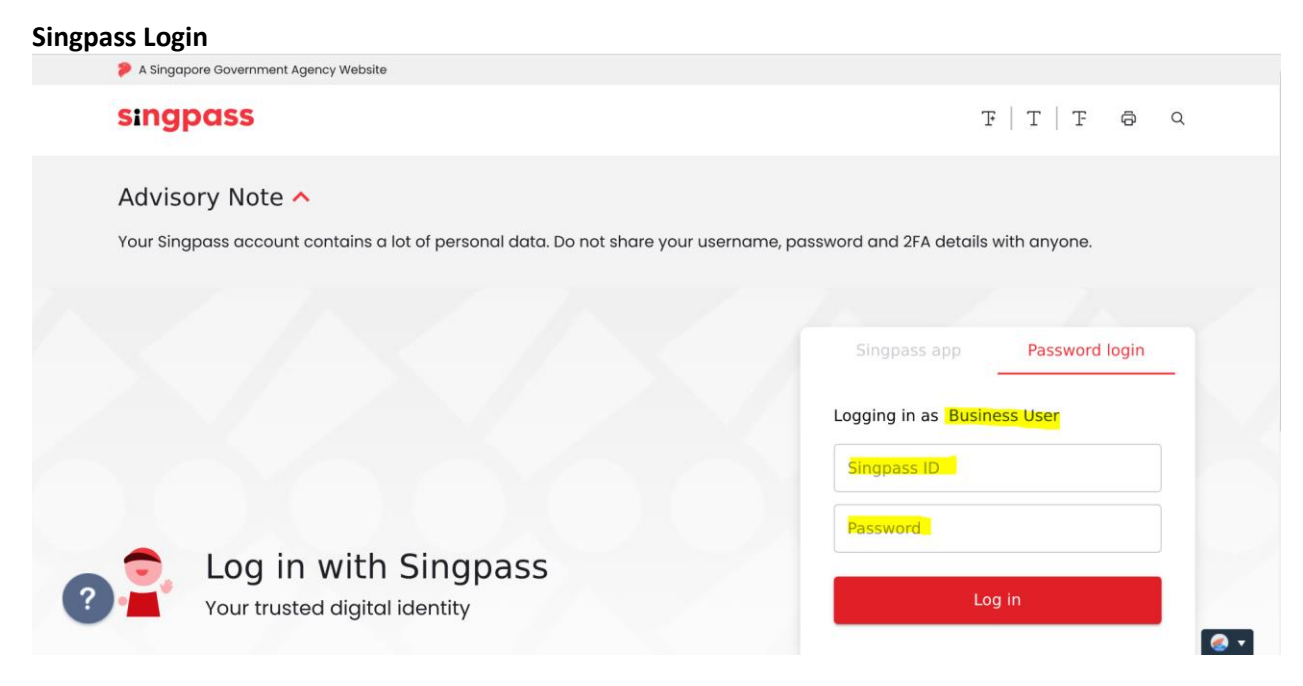

# 3. Click 'Create Report'.

# **WSH Incident Reporting**

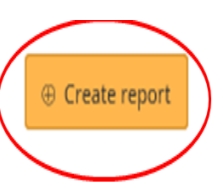

() You can file incident report, check work injury claim status and upload documents related to claims (WicSubmit) within this dashboard.

# Draft incident reports

Check out what and when to report. Draft application will be discarded after 14 days from the creation date.

① Draft record(s)

# Submitted incident reports

You can edit accident reports within 30 days from the date you submitted it. You can amend the medical leave days within one year from the date you submitted it.

## Submitted record(s)

# Check work injury claim status/WicSubmit

You can view the case status related to you/your organisation. You can use 'Select action' to access WicSubmit to upload your document. If the case you are searching is not listed below, please click here.

# Work injury compensation record(s)

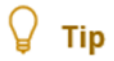

To view the details under each section, e.g. 'Submitted Incident Reports'. Click

# WSH Incident Reporting

(j) You can file incident report, check work injury claim status and upload documents related to claims (WicSubmit) within this dashboard.

### Draft incident reports

Check out what and when to report. Draft application will be discarded after 14 days from the creation date.

① Draft record(s)

#### Submitted incident reports

You can edit accident reports within 30 days from the date you submitted it. You can amend the medical leave days within one year from the date you submitted it.

Submitted record(s)

Q

Use search filters for faster results

 $\sim$ 

Create report

71 items | Page 1 2 3 4 5 > >

| REPORT<br>REFERENCE NO | ACCIDENT<br>DATE | REPORT<br>TYPE        | INJURED<br>PERSONS   | SUBMITTED<br>BY | ACTION                 |
|------------------------|------------------|-----------------------|----------------------|-----------------|------------------------|
| AC180383363            | 02/04/2018       | Work-related accident | MASHIAH JOSEPH AARON | Occupier        | Select action -        |
| AC170378478            | 06/11/2017       | Work-related accident | MARZURA BINTI JAMIL  | Employer        | Select action -        |
| AC170378309            | 07/11/2017       | Work-related accident | MARZURA BINTI JAMIL  | Employer        | Select action <b>*</b> |
| AC170378249            | 01/11/2017       | Work-related accident | HASAN MD MEHEDI      | Employer        | Select action -        |
| AC170377928            | 01/11/2017       | Work-related accident | MARZURA BINTI JAMIL  | Occupier        | Select action -        |
|                        |                  |                       |                      |                 |                        |

#### Check work injury claim status/WicSubmit

You can view the case status related to you/your organisation. You can use 'Select action' to access WicSubmit to upload your document. If the case you are searching is not listed below, please click here.

Work injury compensation record(s)

4. At '**Create Report**' page, under 'You are reporting as:', select '**Employer**'. Under 'What are you reporting?' select '**A work-related accident with injured person**'. Click '**Continue**'.

## Create report

Continue >

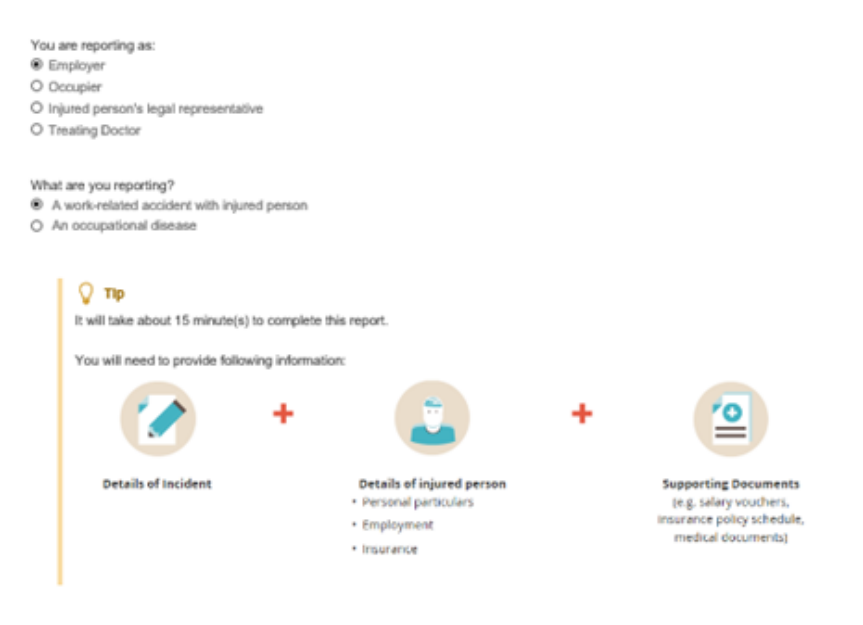

X Cancel

5. At 'Injured Person' page, click 'Add injured person'.

| 1<br>Injured person  | 2<br>Accident details    | 3<br>Contact details | 4<br>Preview & declare | 5<br>Acknowledgement |
|----------------------|--------------------------|----------------------|------------------------|----------------------|
| Injured perso        | n                        |                      |                        |                      |
|                      | 'n                       |                      |                        |                      |
| NAME                 | NRIC/FIN/<br>PASSPORT NO | PROFILE              | TYPE                   | ACTION               |
| There are no records | yet.                     |                      |                        |                      |
|                      |                          |                      |                        |                      |
| Continue >           | Save as draft            |                      |                        | × Cancel             |

6. At 'Add Injured person details' page, enter the information required . Click 'Save'. To add another injured person, click 'Save and add another injured person'. To return to previous page, click ' Back to injured person'. Please click 'Save' before exiting the page to save your information.

| Personal particulars                                                                            |                                          |
|-------------------------------------------------------------------------------------------------|------------------------------------------|
| NRIC/FIN Retrieve                                                                               | Click here for soaferer without NDIC/EIN |
|                                                                                                 | CICK Here for searcher without NRIC/FIN. |
| Contact no. (optional)                                                                          |                                          |
| Employment details                                                                              |                                          |
| Start date of employment                                                                        |                                          |
| ddimmlyyyy                                                                                      |                                          |
| Engloyee's occupation                                                                           | -                                        |
| Average monthly earning in SGD: AME calcula                                                     | for                                      |
|                                                                                                 |                                          |
| What is the working arrangement of the injured person?<br>O Shift work O Standard working hours |                                          |
| What is the official working hours of the injured person on the day of Start time               | f incident?                              |
| Hour • Minute • AM/PM •                                                                         |                                          |
| End time                                                                                        | up his main duties?                      |
| Hour • Minute • AM/PM •                                                                         |                                          |
| Injury details                                                                                  |                                          |
| Did the accident result in death of the injured person?<br>O Yes   No                           |                                          |
| Was the injured person hospitalised at least 24 hours?                                          |                                          |
| O Yes O No                                                                                      |                                          |
| Medical leave (Days)                                                                            |                                          |
| Was the person injured while performing the official work duties?                               |                                          |
| O Yes O No                                                                                      |                                          |
| Was the injured person working overtime when the accident happen                                | ned?                                     |
| 0 103 0 100                                                                                     |                                          |

Add injured person details

| Add injury                                |                              |                          |
|-------------------------------------------|------------------------------|--------------------------|
| NATURE OF INJURY                          | ASSOCIATED BODY PART INJURED | ACTION                   |
| There are no records yet.                 |                              |                          |
| Insurance details                         |                              |                          |
| Employer's work injury compensation insur | er name 👻                    |                          |
| Save Save and add anot                    | her injured person           | × Back to injured person |

Q. Get Hospital/Clinic

7. At 'Injured Person' page, click 'Continue'.

Hospital/Clinic where the injured person was examined or treated

|                 |                                  | 5                                                                                         |
|-----------------|----------------------------------|-------------------------------------------------------------------------------------------|
| Contact details | Preview & declare                | Acknowledgement                                                                           |
|                 |                                  |                                                                                           |
|                 |                                  | 1 items  Page 1                                                                           |
| PROFILE         | TYPE                             | ACTION                                                                                    |
| Employee        | Non-Fatal                        | Select action                                                                             |
|                 |                                  |                                                                                           |
|                 |                                  | × Cancel                                                                                  |
|                 | Contact details PROFILE Employee | Contact details     Preview & declare       PROFILE     TYPE       Employee     Non-Fatal |

8. At 'Accident details' page, enter the information required. Click 'Continue'. To save the report, Click 'Save as draft'.

Clicking '<u>X Cancel</u>' will discard your information.

|                                                         | 2                                                 | 3               | 4                 | 5               |
|---------------------------------------------------------|---------------------------------------------------|-----------------|-------------------|-----------------|
| Injured person                                          | Accident details                                  | Contact details | Preview & declare | Acknowledgement |
| Accident details                                        |                                                   |                 |                   |                 |
| When did the accident happe                             | en?                                               |                 |                   |                 |
| dd/mm/yyyy                                              |                                                   |                 |                   |                 |
| Hour   Minute                                           | ▼ AM/PM ▼                                         |                 |                   |                 |
| Where did the accident happ                             | en?                                               | •               |                   |                 |
| How did the accident happen                             | 1?                                                | *               |                   |                 |
| What objects or environmen                              | ts lead to the accident?                          | •               |                   |                 |
| Describe the events leading<br>• the name and type of m | to the accident<br>achinery or substance involved |                 |                   |                 |
| what the injured person                                 | was doing at the time of the acciden              | t               |                   |                 |
| <ul> <li>name of supervisor of w</li> </ul>             | 111165565                                         |                 |                   |                 |
| Please specify                                          |                                                   |                 |                   |                 |
|                                                         |                                                   | 0 / 2500        |                   |                 |
|                                                         |                                                   |                 |                   |                 |
|                                                         |                                                   |                 |                   |                 |
| < Back Continue >                                       | 💾 Save as draft                                   |                 |                   | × Cance         |

9. At 'Contact details' page, enter the details required. Click 'Continue'.

| Injured person          | Accident details      | 3<br>Contact details        | 4<br>Preview & declare | 5<br>Acknowledgement |
|-------------------------|-----------------------|-----------------------------|------------------------|----------------------|
| Organisation co         | ontact details        |                             |                        |                      |
| Organisation UEN        | 19900022K             |                             |                        |                      |
| Organisation name       | CKE MANUFACTURING     | PTE LTD                     |                        |                      |
| Mailing address         | 65 TAMPINES INDUSTRI  | AL AVENUE 6 T5 @ TAMPINES 5 | SINGAPORE 528642       |                      |
|                         |                       |                             |                        |                      |
| No. of employees:       |                       |                             |                        |                      |
| 0 1 - 10                |                       |                             |                        |                      |
| ○ 11 - 50<br>○ 51 - 100 |                       |                             |                        |                      |
| 0 101 - 200             |                       |                             |                        |                      |
| O 201 & above           |                       |                             |                        |                      |
| Contact person          |                       |                             |                        |                      |
| RIC/FIN                 | \$1234567W            |                             |                        |                      |
| 4ame                    | DAENG ARIFFIN BIN NOO | RDIN                        |                        |                      |
| imail address           |                       |                             |                        |                      |
| Contact no.             |                       |                             |                        |                      |
|                         |                       |                             |                        |                      |
| Back Continue           | Save as draft         |                             |                        | × Cano               |

10. Once you have completed the form, you will see a '**Preview and Declaration**' page.

- Check the information entered is correct before submission. To make amendments, click '**Edit**' at the section where you wish to amend in the report.
- To submit your report, scroll to the bottom of the page and '**check**' the box under the 'Declaration' section. Click '**Submit'**.

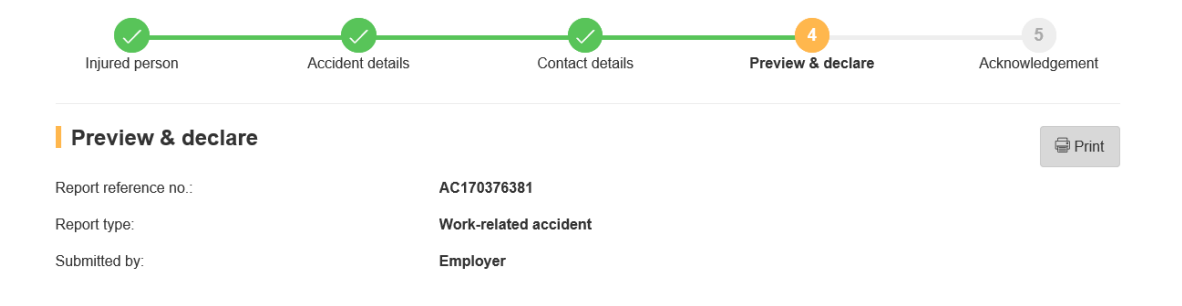

#### Injured person

| NAME                                             | NRIC/FIN/<br>PASSPORT NO |                                               | PROFILE      | TYPE          | LATE REPORTING<br>REASON              | ACTION |
|--------------------------------------------------|--------------------------|-----------------------------------------------|--------------|---------------|---------------------------------------|--------|
| Marzura<br>Binti<br>Jamil                        | S1234567W                |                                               | Employee     | Non-<br>Fatal | NA                                    | Edit   |
| Accident                                         | t details                |                                               |              |               |                                       | Ø Ed   |
| When did the ac                                  | cident happen?           |                                               | 25/07/2017 ( | 03:00 PM      |                                       |        |
| Where did the ad                                 | ccident happen?          |                                               | At another o | organisatio   | on's premises                         |        |
| Address or locat                                 | ion where the accider    | t happened:                                   | BLK 1 387-F  | YEW TEE       | IND EST WOODLANDS RD SINGAPORE 677955 |        |
| How did the acci                                 | ident happen?            |                                               | Slips and Tr | ips           |                                       |        |
| What objects or environment led to the accident? |                          | Other Physical Workplace/Floor/Level Surfaces |              |               |                                       |        |
| Describe the eve                                 | ents leading to the acc  | ident:                                        | test         |               |                                       |        |
| Organis                                          | ation contact            | details                                       |              |               |                                       | 🖉 E    |

🖉 Edit

### Organisation contact details

| Organisation UEN:  | 19900022K                                                      |
|--------------------|----------------------------------------------------------------|
| Organisation name: | CKE MANUFACTURING PTE LTD                                      |
| Mailing address:   | 65 TAMPINES INDUSTRIAL AVENUE 5 T5 @ TAMPINES SINGAPORE 528642 |
| No. of employees:  | 101 - 200                                                      |
| NRIC/FIN:          | \$9427886D                                                     |
| Name:              | DAENG ARIFFIN BIN NOORDIN                                      |
| Email address:     | zakeeyya_mohamad_yusoff@mom.gov.sg                             |
| Contact no.:       | 66924045                                                       |

#### Upload Supporting documents

Please upload these documents (where applicable):

- 1. Company's investigation report
- 2. Death certificate
- 3. Hospital discharge summary
- 4. Insurance policy schedule
- 5. Medical certificates
- 6. Salary vouchers
- 7. Worksheet on how the AME is calculated

8. Other relevant documents

| 不                                                                            | Select a file from your computer<br>The uploaded file must be in PDF format. The l                                                                                       | ile size allowed is 2 MB                                                                       |                                                                       |
|------------------------------------------------------------------------------|----------------------------------------------------------------------------------------------------|------------------------------------------------------------------------------------------------|-----------------------------------------------------------------------|
| Supporting docur                                                             | nents                                                                                                    |                                                                                                |                                                                       |
| DOCUMENT                                                                     | DOCUMENT TITLE                                                                                                    | UPLOAD INFO                                                                                    | ACTION                                                                |
| No supporting docur                                                          | nents found                                                                                                    |                                                                                                |                                                                       |
| By submit     I declare     providing i         1 agree ti         function. | ing the incident report.<br>that the information given is accurate to the best of m<br>false information.<br>hat the above information given by me may be used or<br>rks | v knowledge. I am aware that legal action may t<br>disclosed by MOM to other government agenci | e taken against me for knowingly<br>les for carrying out their public |
| Act or uno                                                                   | te that providing a false declaration to the Commission<br>for Section 10(2) of the Workplace Safety and Health (                                                        | er may constitute an offence under Section 35(<br>incident Reporting) Regulations.             | 2)(c) of the Work Injury Compensation                                 |
| K Back Sub                                                                   | mit >                                                                                                    |                                                                                                | X Can                                                                 |
|                                                                              |                                                                                                    |                                                                                                |                                                                       |

11. Your report is submitted when you see the 'Acknowledgement' page.

To email a copy of the report to parties to the incident, enter their emails at 'Email a copy to concerned parties of the incident (Optional)'.

| <b></b>                                                                                            | <b></b>                                                                                                    |                                                                      |                                    | 5               |
|----------------------------------------------------------------------------------------------------|----------------------------------------------------------------------------------------------------|----------------------------------------------------------------------|------------------------------------|-----------------|
| Injured person                                                                                     | Accident details                                                                                             | Contact details                                                      | Preview & declare                  | Acknowledgement |
| Success                                                                                            |                                                                                                    |                                                                      |                                    |                 |
| Your report has been sub                                                                           | omitted.                                                                                                    |                                                                      |                                    |                 |
|                                                                                                    |                                                                                                    |                                                                      |                                    |                 |
|                                                                                                    |                                                                                                    |                                                                      |                                    |                 |
|                                                                                                    |                                                                                                    |                                                                      |                                    |                 |
| Acknowledgeme                                                                                      | nt                                                                                                    |                                                                      |                                    | 🖨 Print         |
| Thank you for your report. The<br>You will be informed on the or<br>f you do not hear from us with | e report has been sent to the email<br>utcome when the assessment for W<br>hin one month, please contact us. | address provided. You can downl<br>fork Injury Compensation is compl | oad the submitted report.<br>eted. |                 |
| Submitted date:                                                                                    | 01/08/2017 04:30 PM                                                                                          |                                                                      |                                    |                 |
| Report reference no .:                                                                             | AC170376381                                                                                                  |                                                                      |                                    |                 |

() Note It is a legal requirement to keep a copy of all reports for 3 years from the time of the report.

Email a copy to concerned parties of the incident (optional)

Email address1 Email address2

Send

Go to Homepage >

Updated as at 16/05/2018